## PASOS PARA ASIGNAR CLAVE DE INGRESO A ESTADO DE CUENTA

## ASIGNACIÓN DE CONTRASEÑA PRIMERA VEZ

- 1. Ingresamos a la página principal a través de <u>https://fondofavim.com</u>
- 2. Damos clic en el botón Mi cuenta

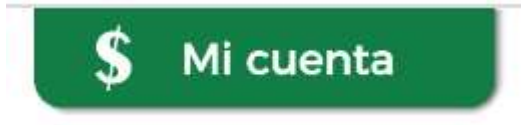

3. Clic en el botón solicitar primera clave

- Solicitar primera clave

4. Ingresar el número de documento y clic en continuar

Solicitud de primera clave

Ingrese su cédula La clave solicitada solo es valida para ingresar por primera vez Ingresar - Recuperar contraseña Cédula \* Ingrese su número de cédula

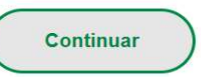

 Recibe en su correo corporativo y/o celular, un código temporal para su acceso. En nombre de usuario, ingresa su número de documento y en contraseña el código recibido, clic en ingresar

| Ingreso cuenta de usuario         |                                                         |                                   |
|-----------------------------------|---------------------------------------------------------|-----------------------------------|
| Se ha enviado un mensaje al celul | ar y/o correo registrado con la clave de ingreso, revis | e la carpeta de correo no deseado |
|                                   | Recuperar contraseña - Solicitar primera clave          |                                   |
|                                   | Nombre de usuario *                                     |                                   |
|                                   | Ingresa tu número de cédula                             |                                   |
|                                   | Contraseña *                                            |                                   |
|                                   | Ingresa tu contraseña                                   |                                   |
|                                   | Ingresar                                                |                                   |

6. Nos solicita asignar una nueva clave de 4 dígitos. (No admite números consecutivos, ni repetir la clave más de 4 veces)

| Portal transaccional |                                      |
|----------------------|--------------------------------------|
|                      | Ingrese su nueva clave               |
|                      | Ingrese la nueva clave - 4 Números - |
|                      | Vuelva a ingresar la nueva clave     |
|                      | Continuar                            |

7. Nos confirma el cambio de clave, ingresamos el usuario y la clave asignada.

| Portal transaccional      |                                                |  |
|---------------------------|------------------------------------------------|--|
| Ingreso cuenta de usuario | Cambio de clave exitoso<br>Ingrese sus datos   |  |
|                           | Recuperar contraseña - Solicitar primera clave |  |
|                           | Nombre de usuario *                            |  |
|                           | Ingresa tu número de cédula                    |  |
|                           | Contraseña *                                   |  |
|                           | Ingresar                                       |  |

## **RECUPERACIÓN DE CONTRASEÑA**

- 1. Ingresamos a la página principal a través de <u>https://fondofavim.com</u>
- 2. Damos clic en el botón Mi cuenta

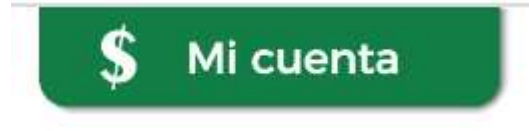

3. Clic en el botón recuperar contraseña

Recuperar contraseña

4. Ingresamos el número de documento y el número celular

Recuperar contraseña

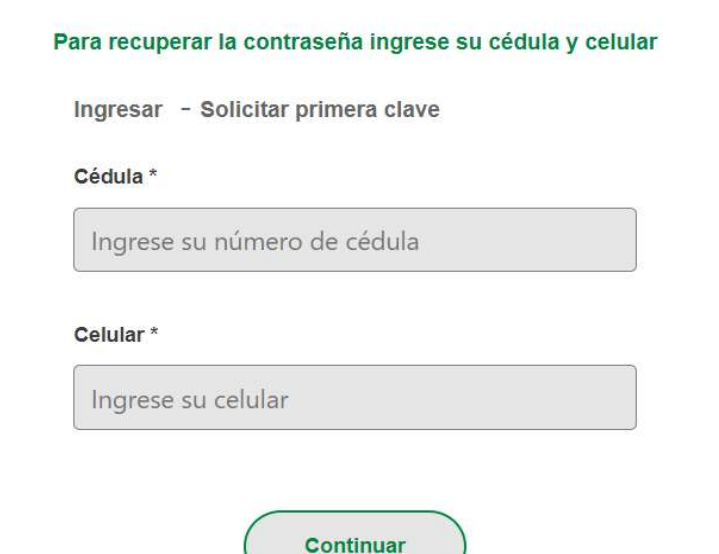

5. Nos confirma nuestros datos, clic en continuar

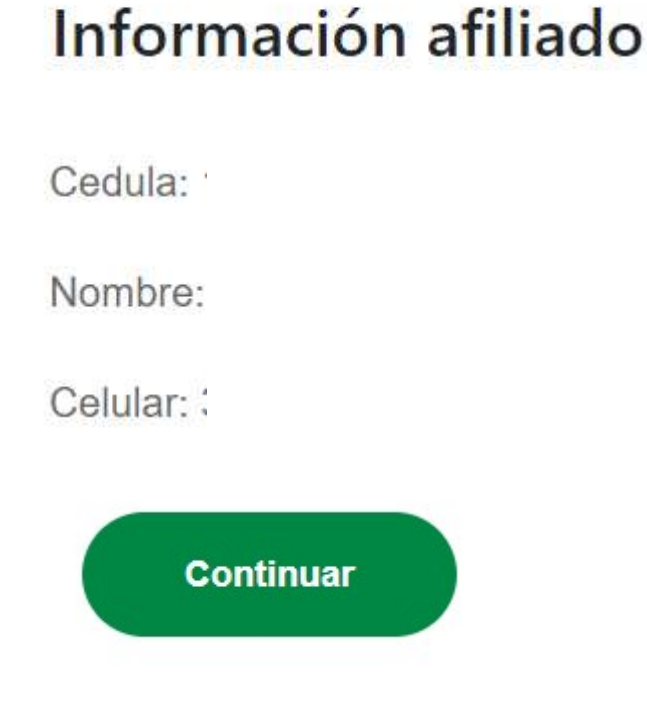

 Recibimos en el correo corporativo y/o celular un código temporal de acceso, en nombre de usuario es el número de documento y la contraseña es el código recibido, clic en ingresar.

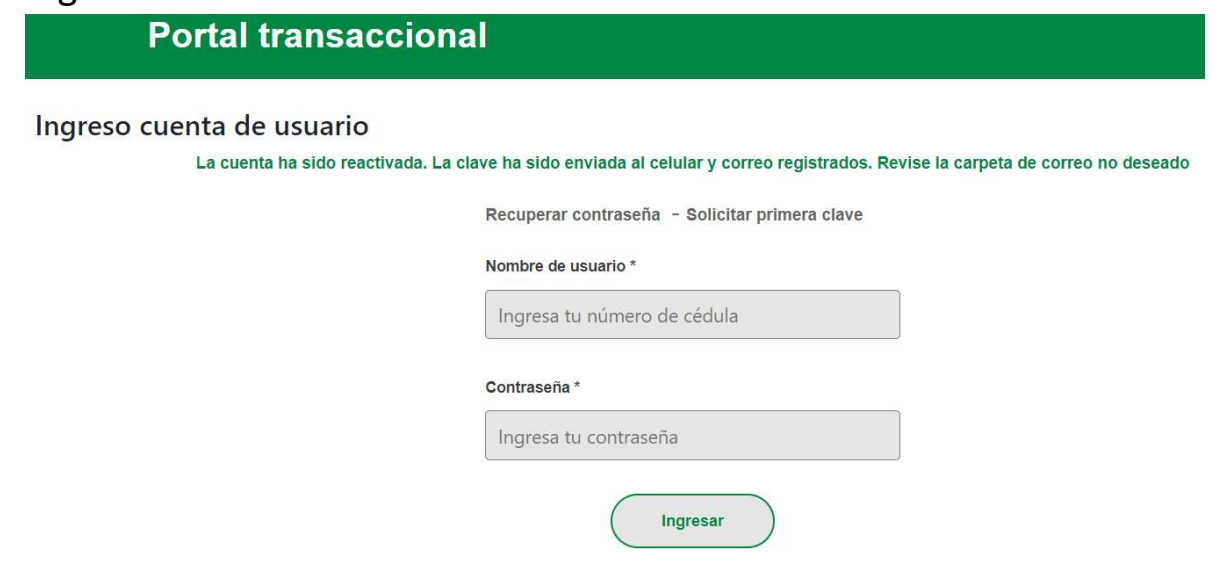

7. Nos solicita asignar una nueva clave de 4 dígitos. (No admite números consecutivos, ni repetir la clave más de 4 veces)

| Portal transaccional |                                      |  |
|----------------------|--------------------------------------|--|
|                      | Ingrese su nueva clave               |  |
|                      | Ingrese la nueva clave - 4 Números - |  |
|                      | Vuelva a ingresar la nueva clave     |  |
|                      | Continuar                            |  |

8. Nos confirma el cambio de clave, ingresamos el usuario y la clave asignada.

| Portal transaccional      |                                                |  |
|---------------------------|------------------------------------------------|--|
| Ingreso cuenta de usuario | Cambio de clave exitoso<br>Ingrese sus datos   |  |
|                           | Recuperar contraseña - Solicitar primera clave |  |
|                           | Nombre de usuario *                            |  |
|                           | Ingresa tu número de cédula                    |  |
|                           | Contraseña *                                   |  |
|                           | Ingresa tu contraseña                          |  |
|                           | Ingresar                                       |  |